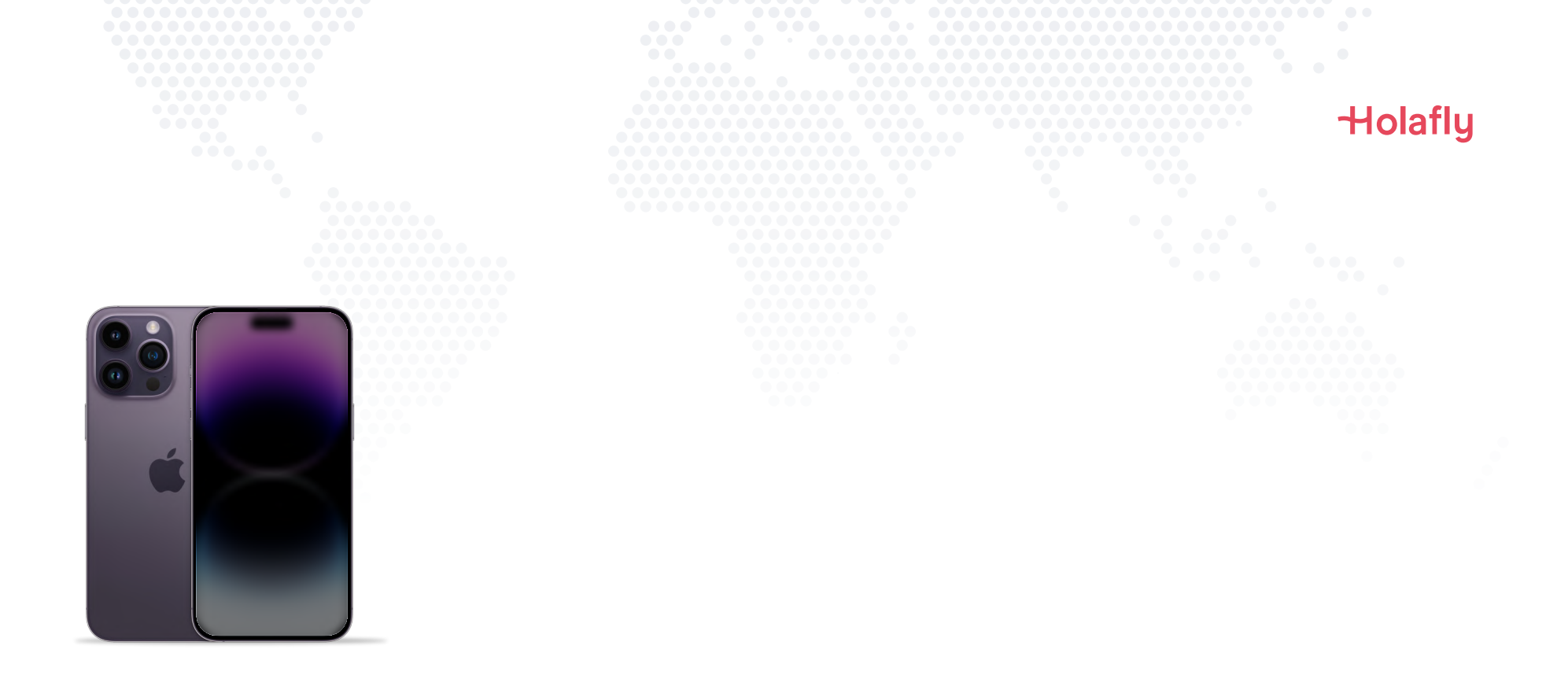

# iPhoneにHolafly eSIMをインス トールしアクティベートする方法

▲ 旅行出発前にインストールしておき、目的地に到着したらアクティベートしましょう。

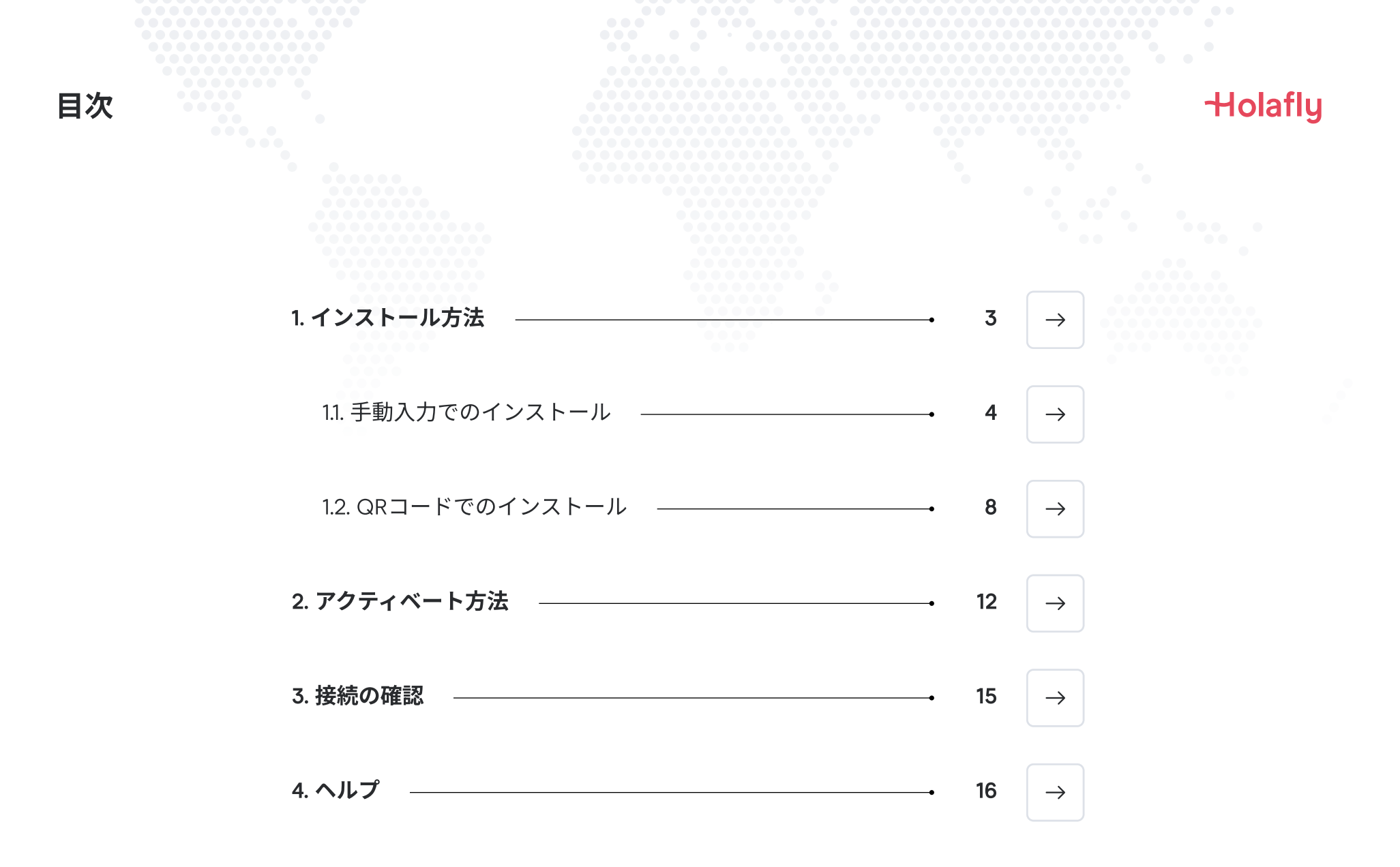

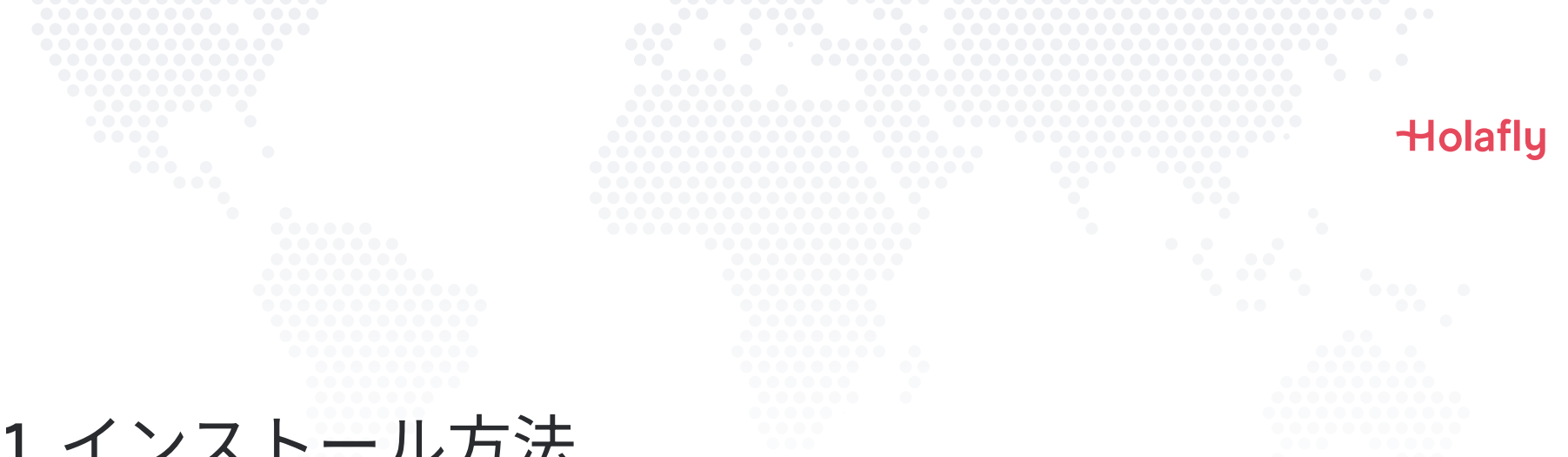

# 1. インストール方法

eSIMのインストールは、メールで受け取った手動インストールコードをコピーして貼り付けか、QRコードをス キャンして行います。QRコードをご使用の場合、印刷するかスキャン用の別のデバイスが必要です。最適な方 法をお選びください。

次の方法でeSIMをインストール:

1. インストールコードをコピーして貼り付けることによる手動インストール 2. QRコードスキャンによるインストール

インストールコードおよびQRコードは、どちらも同じメールアドレスに送信されます。QRコードをご使用の場 合、印刷するかスキャン用の別のデバイスが必要です。最適な方法をお選びください。

旅行出発前にeSIMをインストールすることをお勧めします。

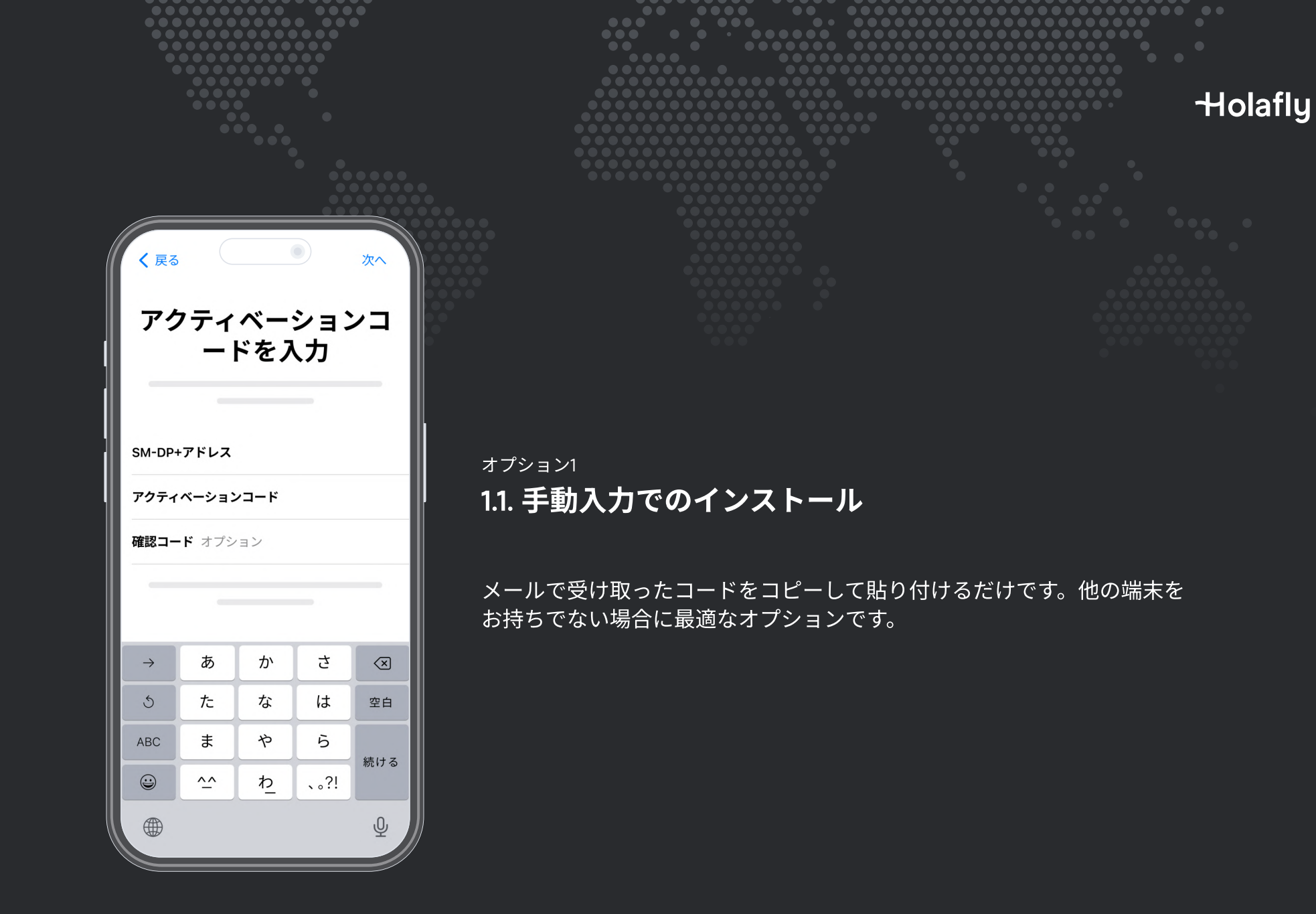

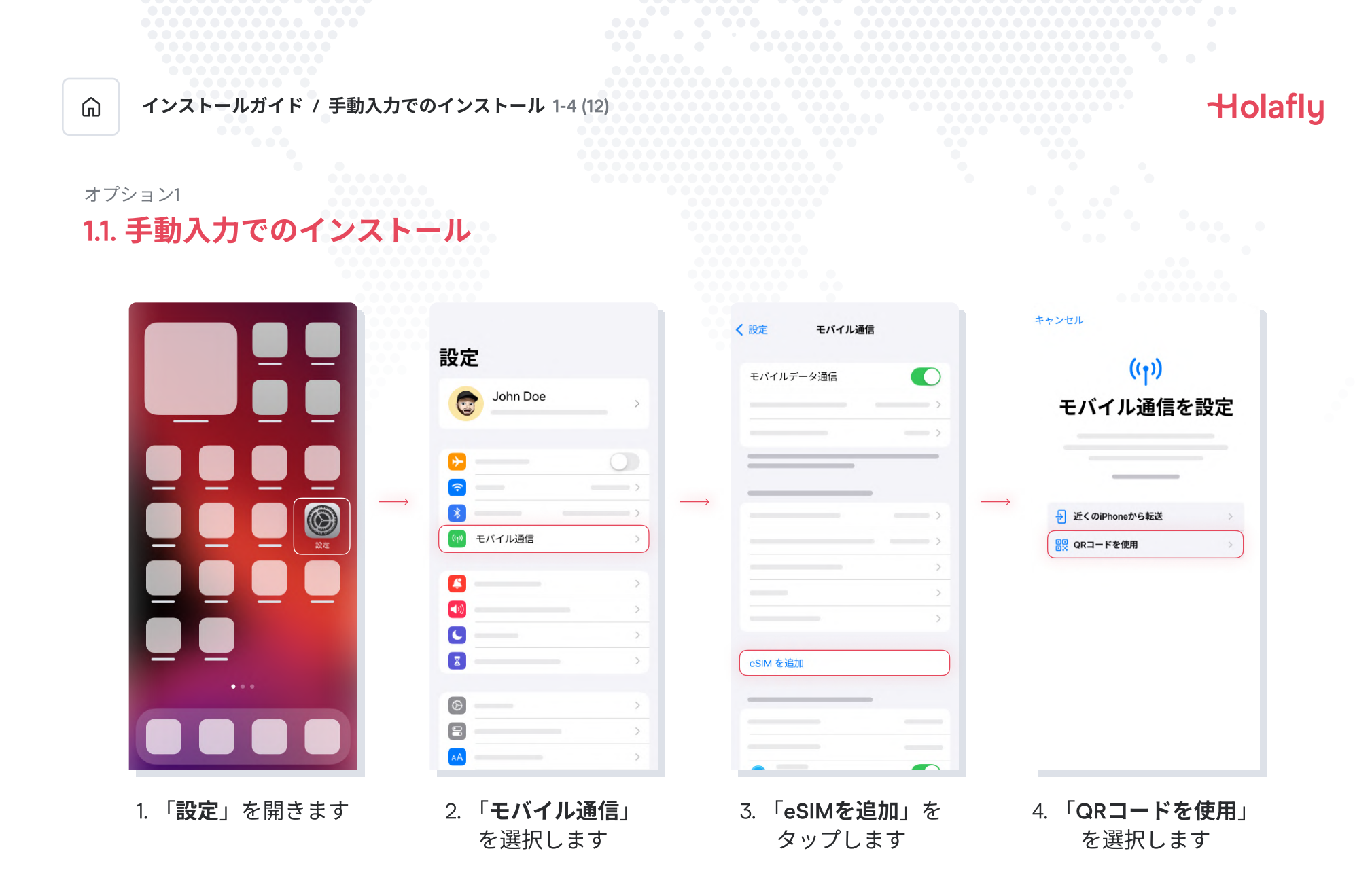

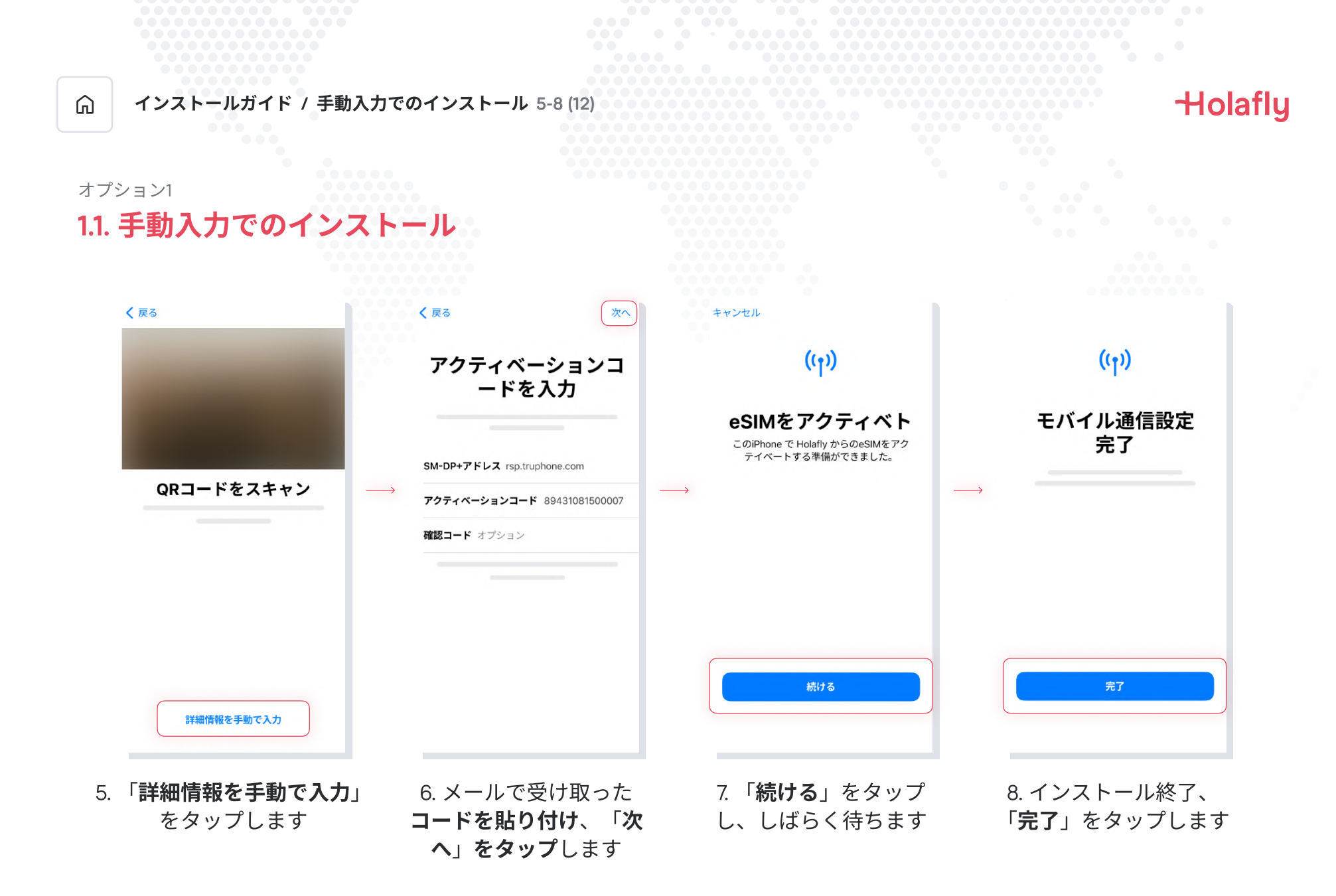

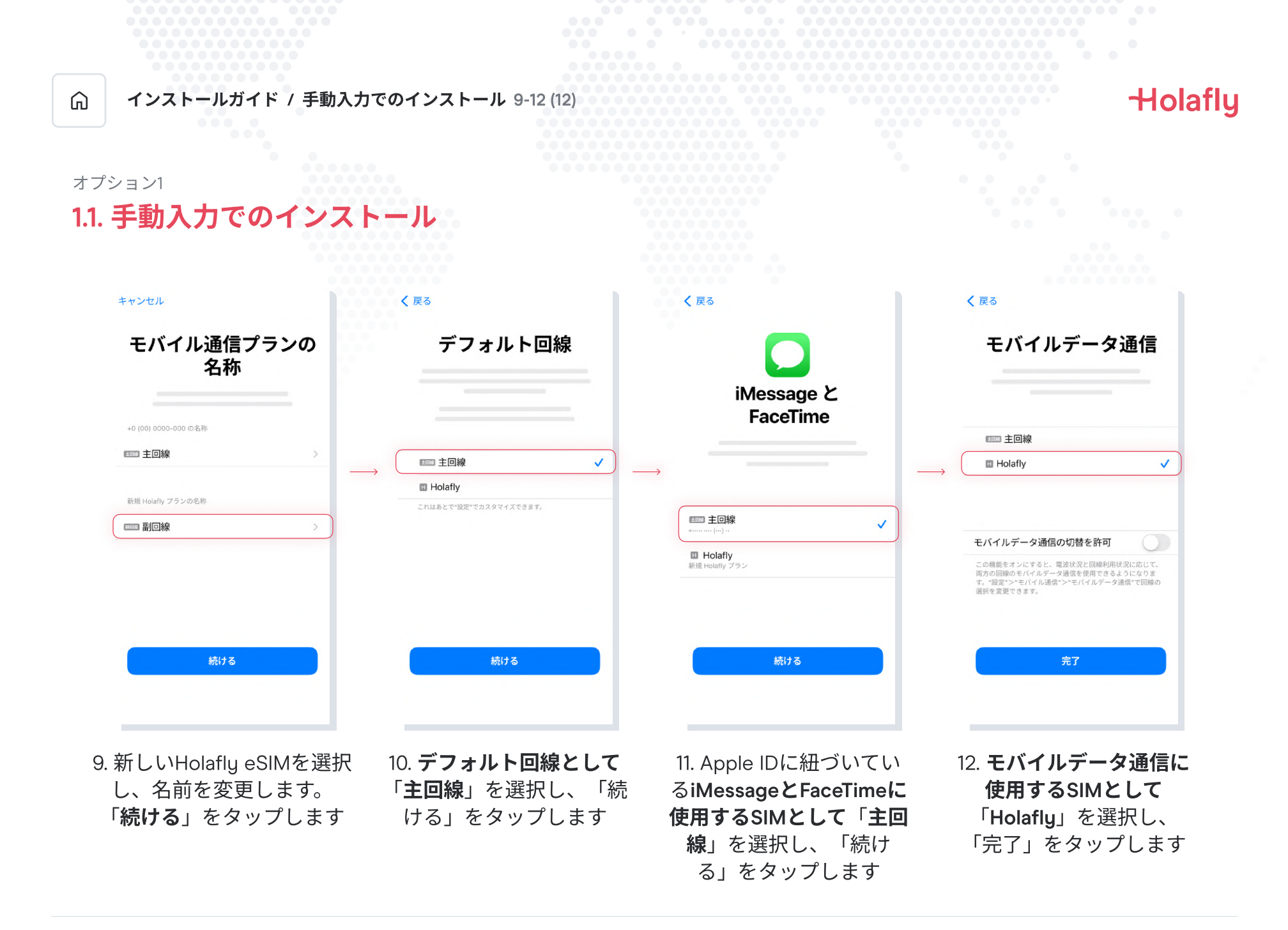

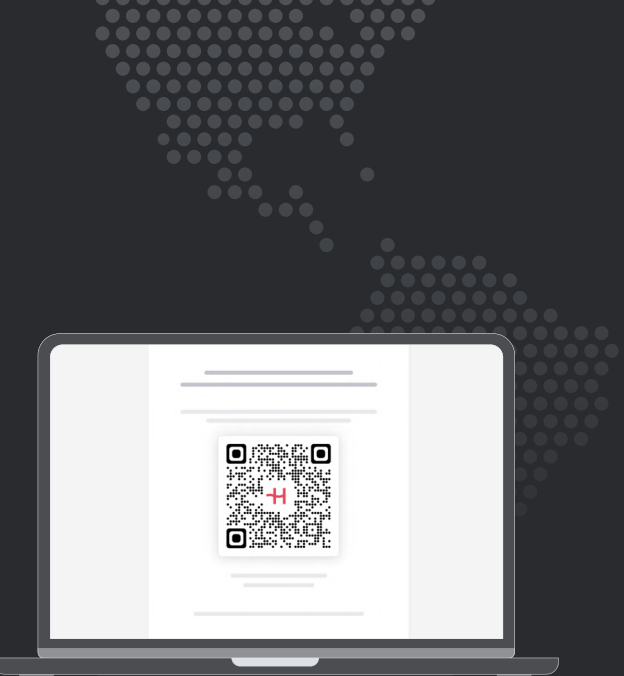

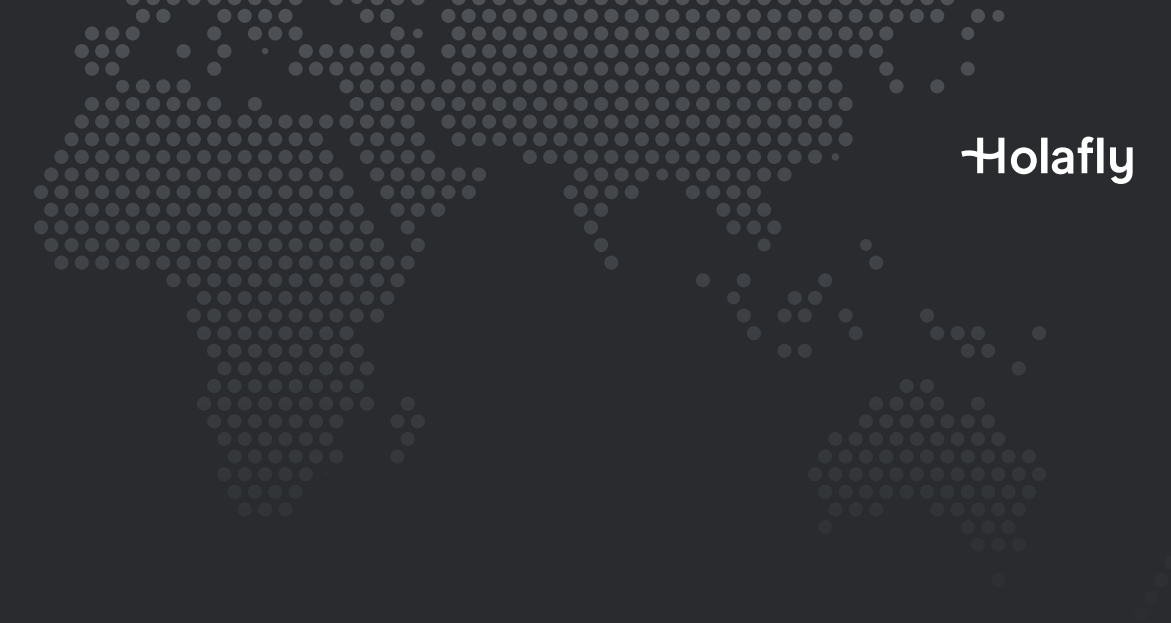

オプション2

1.2. QRコードでのインストール

印刷したQRコードまたは別のデバイスにQRコードをお持ちの場合は、このオプションを選択します。

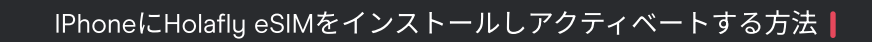

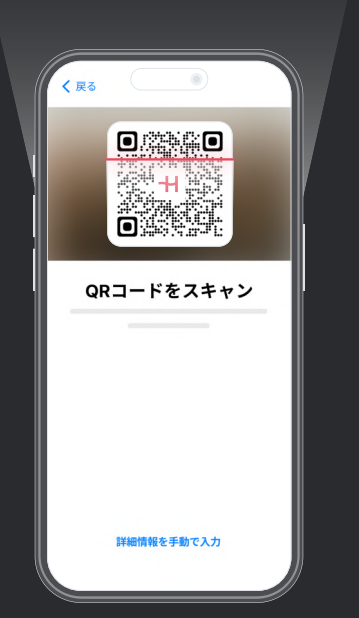

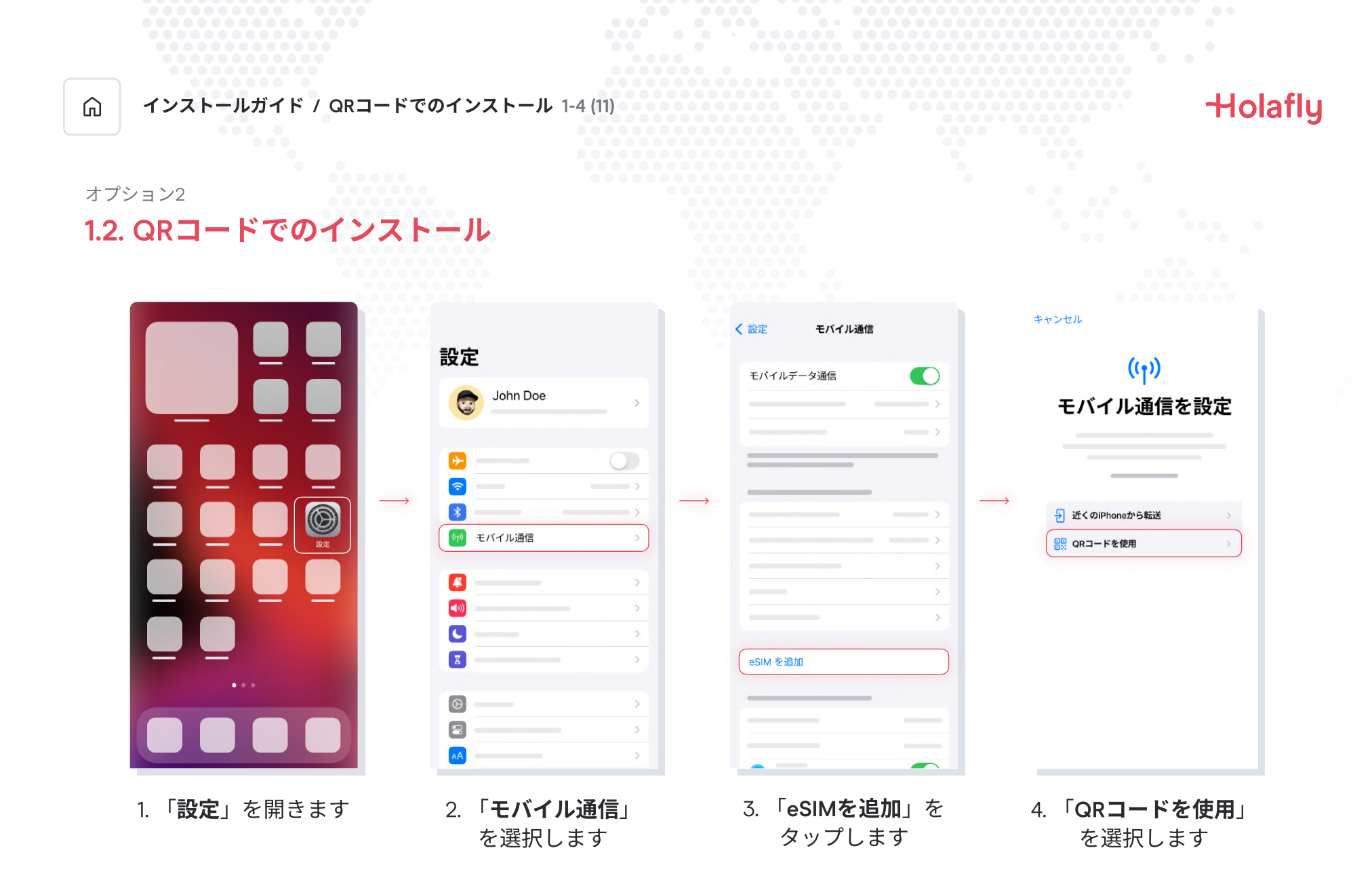

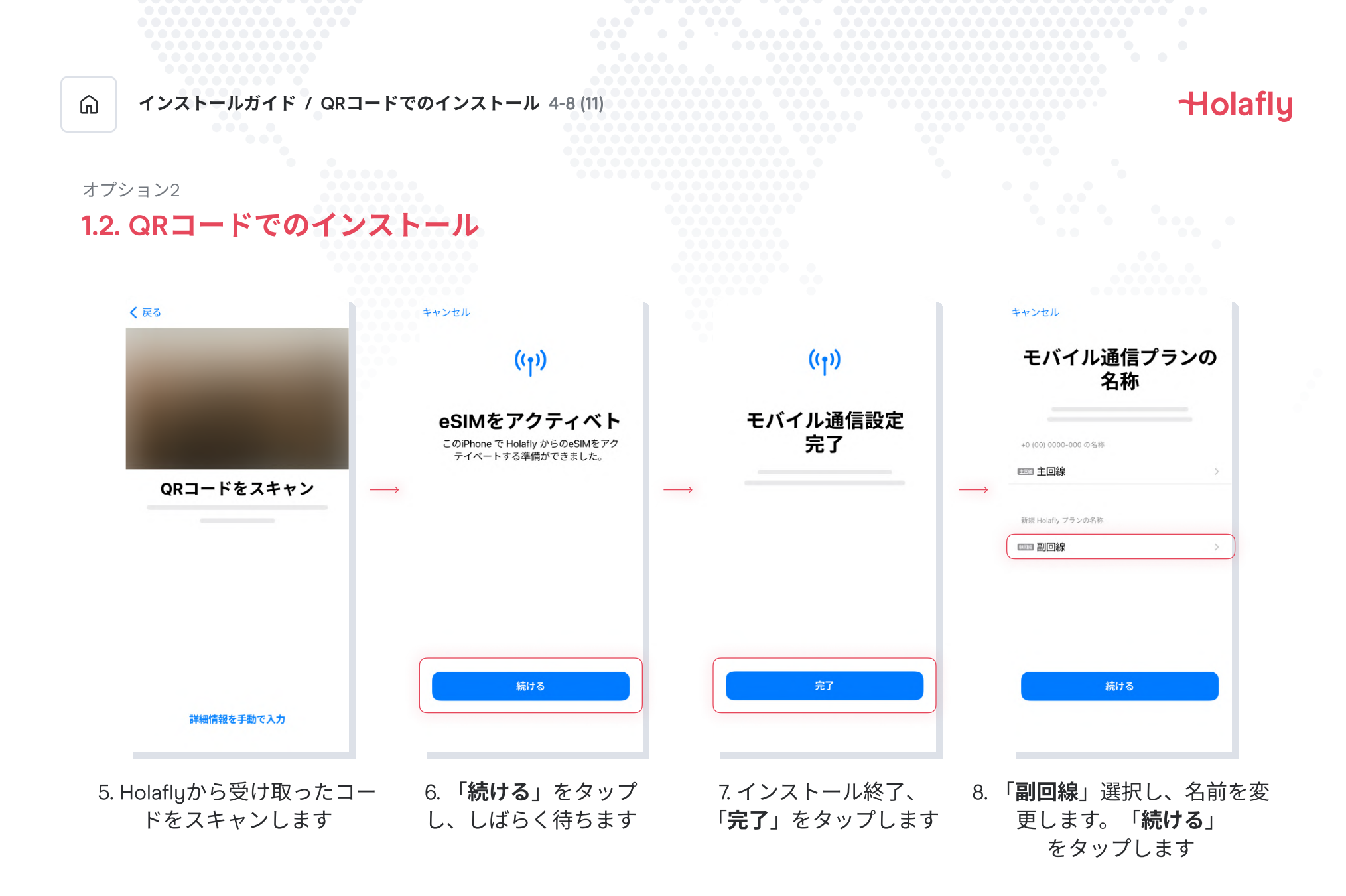

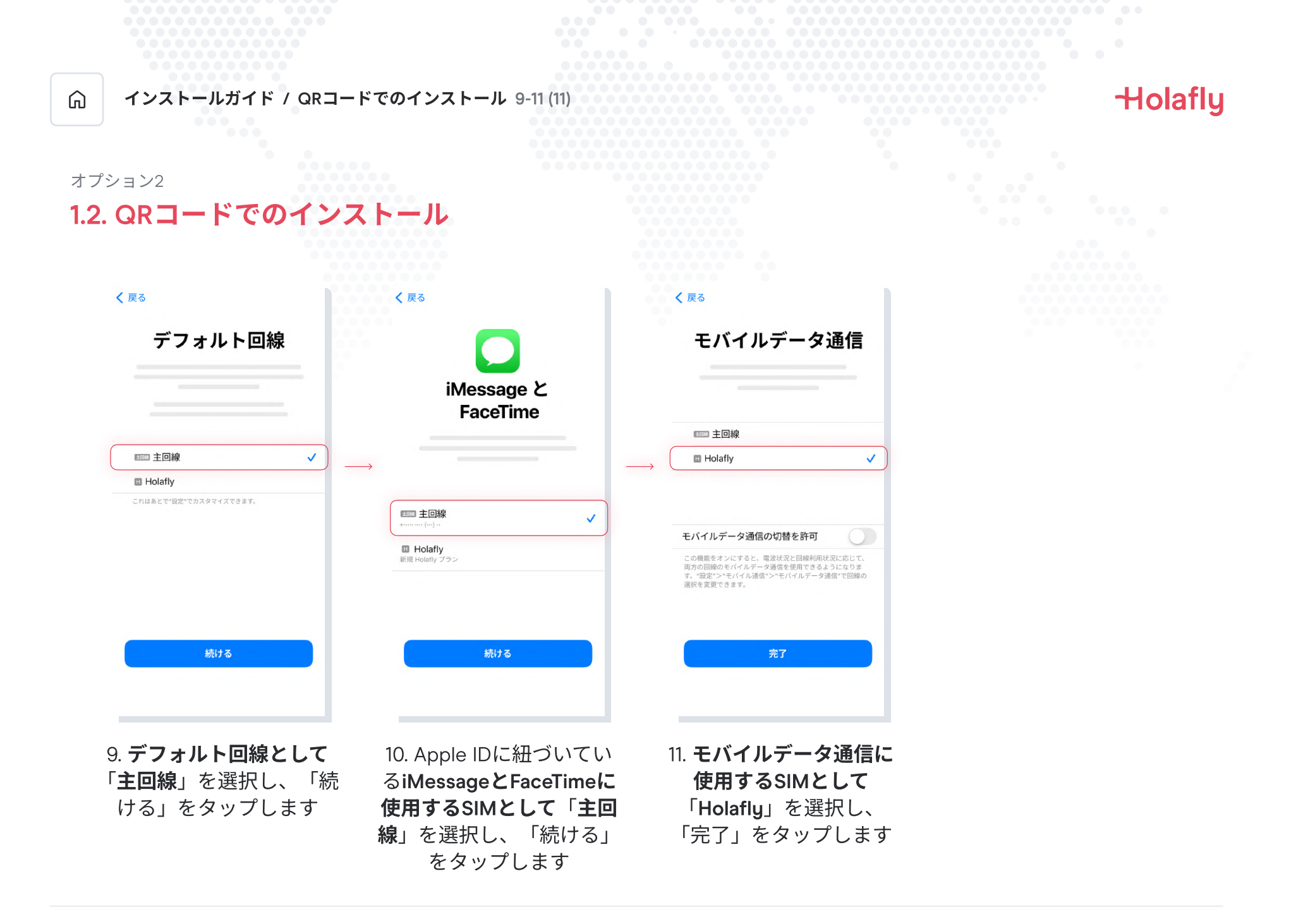

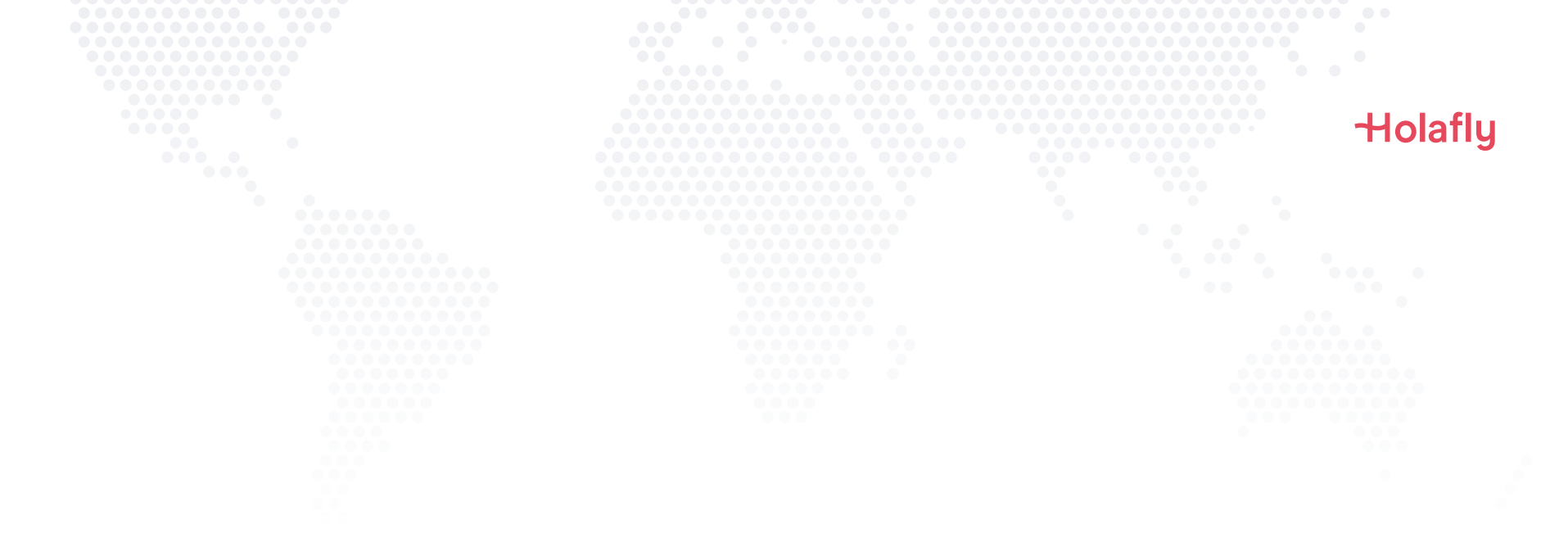

# 2. アクティベート方法

目的地に到着したらアクティベートします。

## 2. アクティベート方法

G

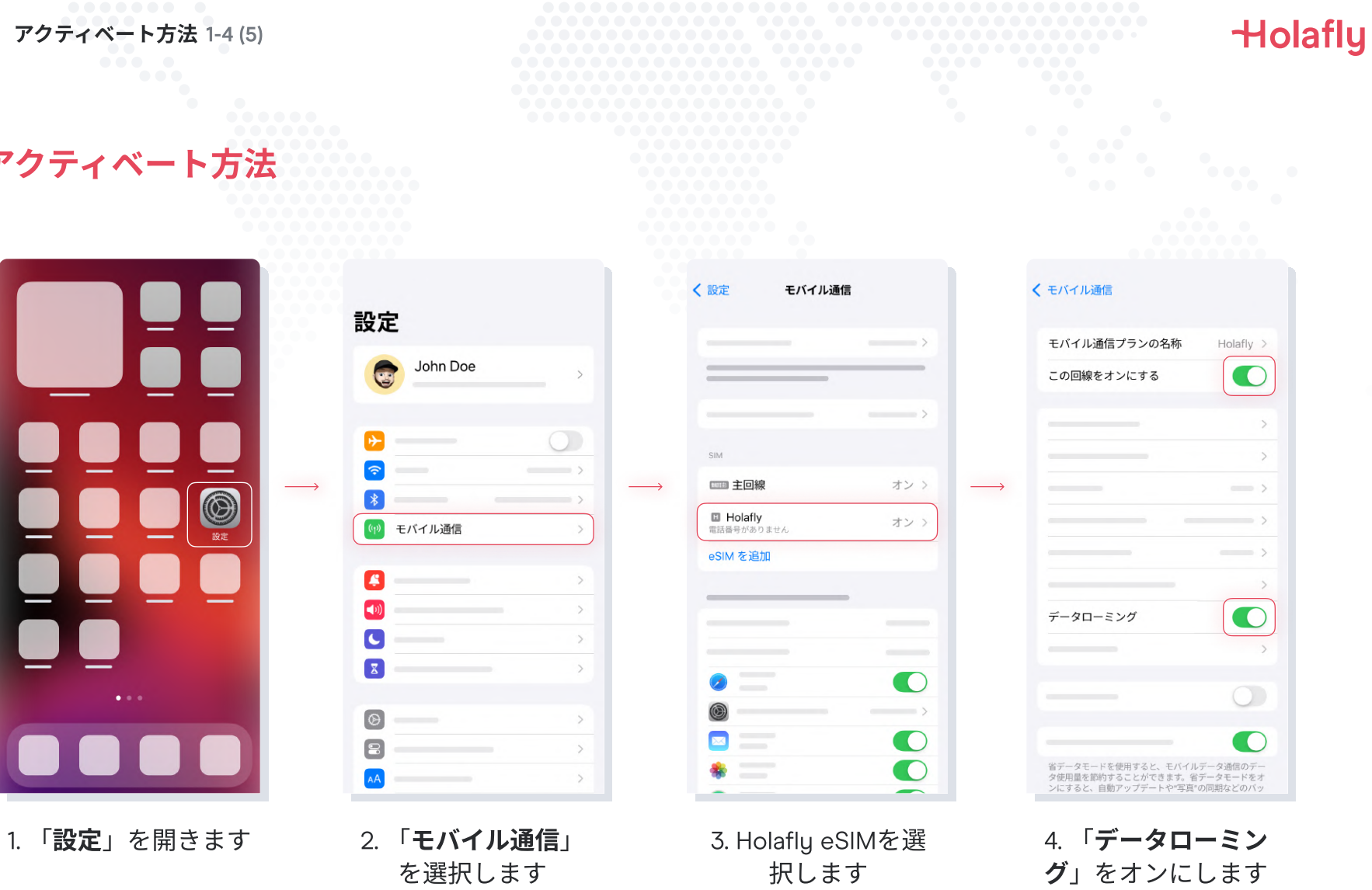

| G    | アクティベート方法 5-5(5) |           |   |
|------|------------------|-----------|---|
| 2. 7 | アクティベー           | ・ト方涼      | £ |
|      | <b>く</b> モバイル通信  |           |   |
|      | モバイル通信プランの名称     | Holafly > |   |
|      | この回線をオンにする       |           |   |
|      |                  | >         |   |
|      |                  | >         |   |
|      |                  |           |   |
|      |                  | >         |   |
|      |                  | >         |   |
|      |                  | >         |   |
|      | データローミング         |           |   |
|      |                  | >         |   |
|      |                  |           |   |

Holafly

5. アクティベーション完了

省データモードを使用すると、モバイルデータ通信のデー タ使用量を節約することができます。省データモードをオ ンにすると、自動アップデートや"写真"の同期などのバッ

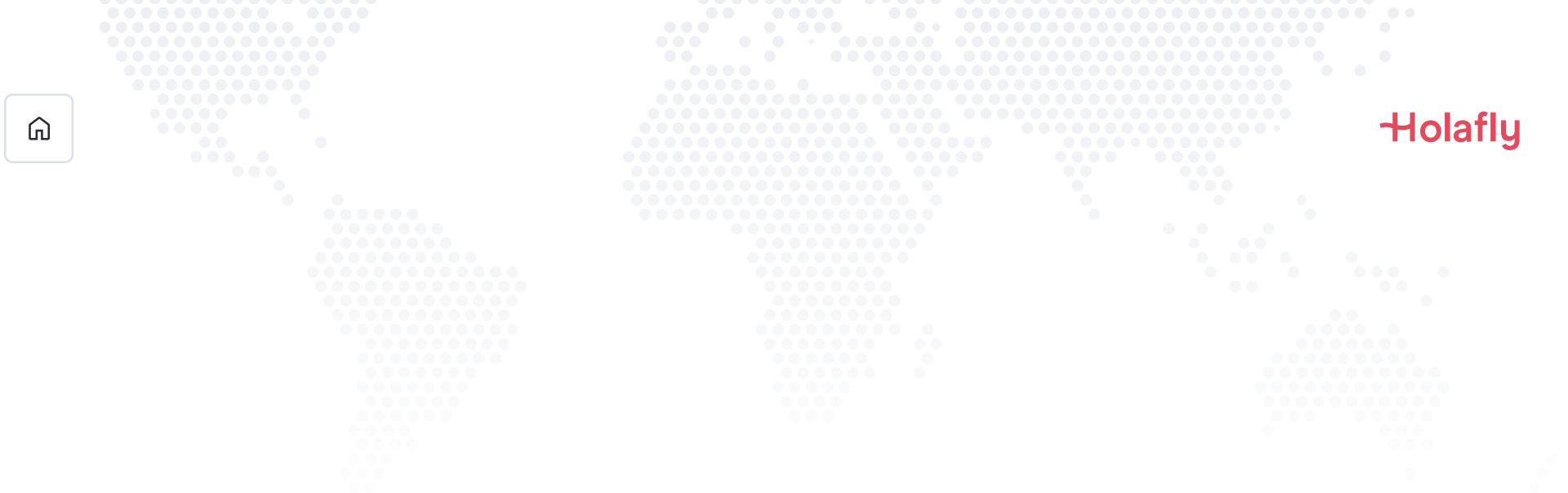

# 3. 接続の確認

・携帯電話の通信信号が1つ以上あることを確認します。

・または、「**設定**」→「モバイル通信」と進み、Holafly eSIMを選択して、 「データローミング」がオンになっていることを確認します。

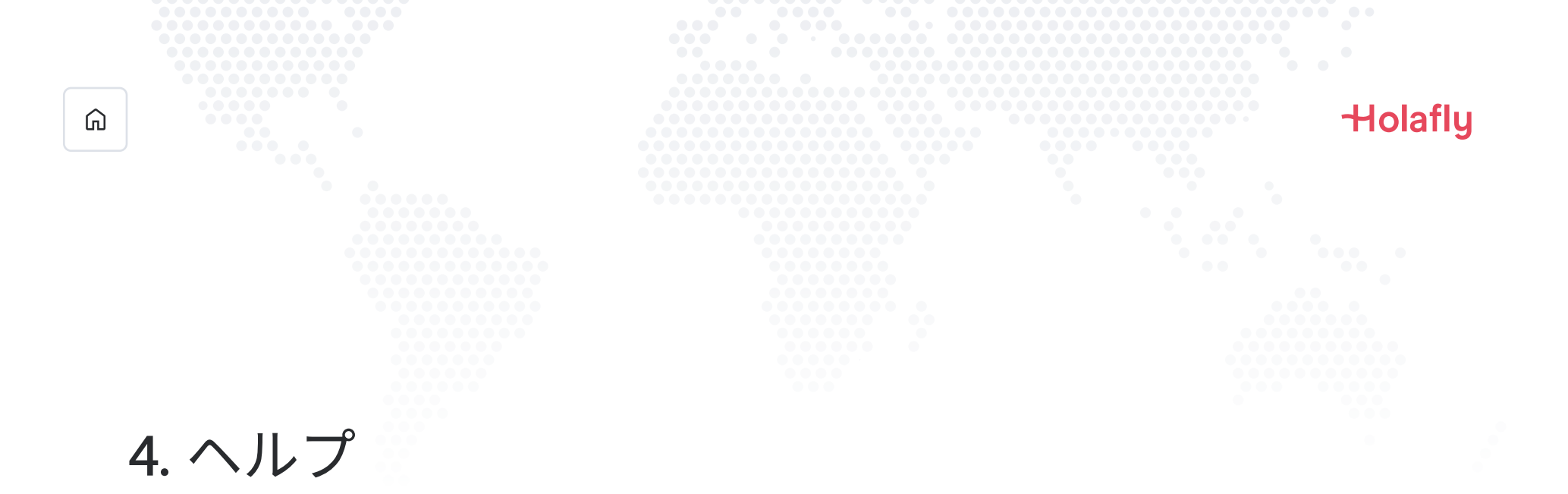

最もよくある質問に対する回答を掲載しています。

にお問い合わせいただくことも可能です。年中無休で対応しています。

## └№ 友だち追加: @holafly

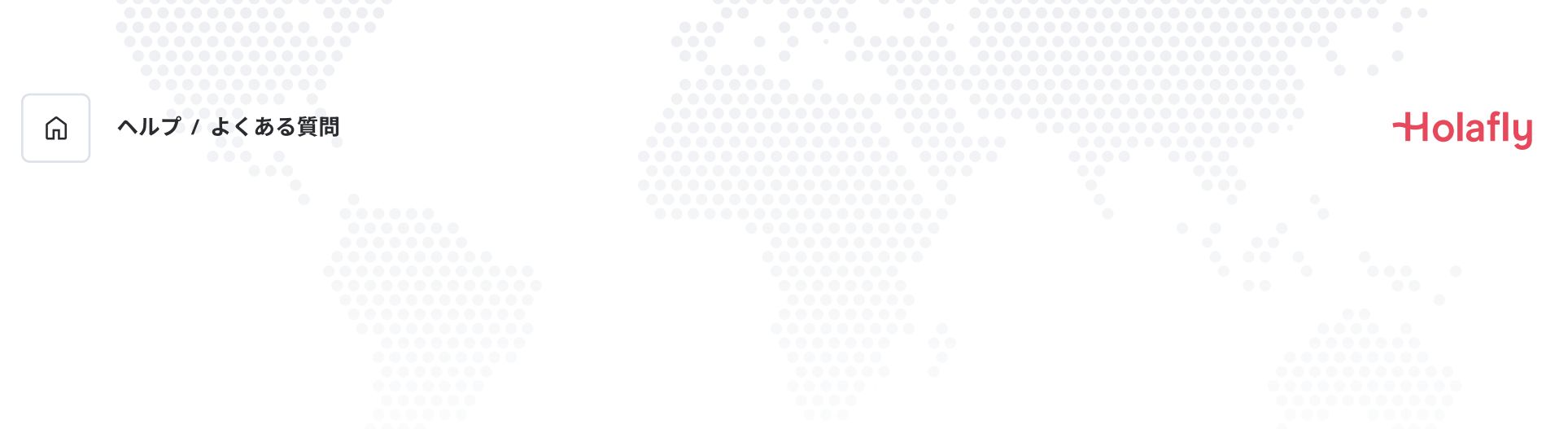

### インターネットに接続しなくてもeSIMをインストールすることができますか?

eSIMをインストールするには、携帯電話で必要な設定を行えるWI-FIネットワークまたは携帯電話データによる インターネット接続が必要です。このため、目的地到着前にeSIMをインストールしておくことをお勧めします。

#### インターネットに接続しなくてもeSIMをアクティベートすることができますか?

携帯電話の設定からローミングまたはデータローミングをアクティベートすることでプランが有効になるため、 インターネット接続は必要ありません。データプランを事前に消費しないように、目的地到着後すぐにアクティ ベートすることをお勧めします。

#### アプリを使うのに、なぜインターネットが必要ですか?

第三者から提供されたデータを検証し、データプランの消費量を確認するために、インターネット接続が必要です。

# ローミングよ、さようなら。